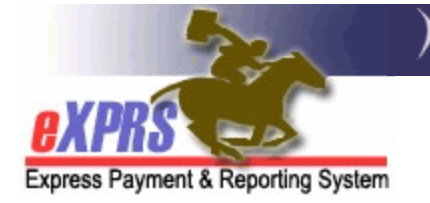

## How to Find a Client Prior Authorization (CPA)

A Client Prior Authorization (CPA) is used to authorize a provider to deliver a specific service to an individual. A CPA contains information about the service, such as the start/end dates, the provider, rates, etc.

## To Find a CPA in eXPRS:

1. Login to eXPRS. If you have multiple **Organization/Program Areas**, use the appropriate role for the work you are doing.

## 2. Select Prior Authorization > Client Prior Auth > Find CPA.

|   | Client Provider Contracts | Home<br>My Notifications           |    |                                                      |  |  |  |  |
|---|---------------------------|------------------------------------|----|------------------------------------------------------|--|--|--|--|
| ( | Prior Authorization       | Provider Prior Auth                | •  | Notification Types                                   |  |  |  |  |
|   | Plan Of Care              | Client Prior Auth                  | •  | Find CPA                                             |  |  |  |  |
|   | Claims D                  | Service Prior Auth                 | •  | Find                                                 |  |  |  |  |
|   | Liabilities               | Reports                            | •  |                                                      |  |  |  |  |
|   | Reports •                 |                                    | NL | <ul> <li>matching notifications were four</li> </ul> |  |  |  |  |
|   | Financial Maintenance     | No matching notifications were rou |    |                                                      |  |  |  |  |

3. On the Find Client Prior Authorization page, enter search criteria and select Find. The more criteria entered, the narrower search results will be.

| Find Client Prior Au | Ithorization                             |
|----------------------|------------------------------------------|
| Prior Auth Ref Num:  |                                          |
| PA Adj #:            |                                          |
| Provider ID:         | A                                        |
| Client Prime:        | AL AL AL AL AL AL AL AL AL AL AL AL AL A |
| Status:              | v                                        |
| Service Element:     | ✓                                        |
| Procedure Code:      | v                                        |
| Svc Modifier Cd:     | v                                        |
| DHS Contract Num:    | AL                                       |
| Home County:         | v                                        |
| Service Location:    | A .                                      |
| Units:               |                                          |
| Effective Date:      | Exact: O Yes  No                         |
| End Date:            | Exact: O Yes O No                        |
| Max Displayed:       | 25 🗸                                     |
| Ongoing:             | v                                        |
| Show Notes:          | ⊖Yes                                     |

**<u>Tip</u>**: Some common search criteria used to find a CPA are:

- **Client Prime** = Returns results for only one individual
- **Service Element** = Returns only results for the specific Service Element.
- Effective Date & End Date = Returns are active at any time within the date range entered
- 4. Any CPAs that match the search criteria entered will return in a list. In the screenshot below, the Letters directly correlate to the results below.

| Se     | ervice Elemen | nt: 51 - Su | pported Livir | ng Service | es 🗸 |          |           |             |           |           |            |              |        |        |                |            |             |           |
|--------|---------------|-------------|---------------|------------|------|----------|-----------|-------------|-----------|-----------|------------|--------------|--------|--------|----------------|------------|-------------|-----------|
| Pr     | rocedure Cod  | e:          |               | v          | ]    | <b>U</b> |           |             |           |           |            |              |        |        |                |            |             |           |
| S      | vc Modifier C | d:          |               |            | ~    |          |           |             |           |           |            |              |        |        |                |            |             |           |
| DHS    | Contract Nun  | n:          | E E           | 3          |      |          |           |             |           |           |            |              |        |        |                |            |             |           |
|        | Home Count    | y:          | ~             | _          |      |          |           |             |           |           |            |              |        |        |                |            |             |           |
| Se     | rvice Locatio | n:          | E E           |            |      |          |           |             |           |           |            |              |        |        |                |            |             |           |
|        | Unit          | s:          |               |            |      |          |           |             |           |           |            |              |        |        |                |            |             |           |
|        | Effective Dat | e: 8/1/202  | 1 🔢           | R          |      | Exact    | t: OYes @ | 🖲 No        |           |           |            |              |        |        |                |            |             |           |
|        | End Dat       | e: 8/1/202  | 2 🔳           | •          |      | Exact    | t: OYes @ | 🖲 No        |           |           |            |              |        |        |                |            |             |           |
| I      | Max Displaye  | d: 25 🗸     | ]             |            |      |          |           |             |           |           |            |              |        |        |                |            |             |           |
|        | Ongoin        | g: 🗸        |               |            |      |          |           |             |           |           |            |              |        |        |                |            |             |           |
|        | Show Note:    | s: OYes     | No            |            |      |          |           |             |           |           |            |              |        |        |                |            |             |           |
|        |               |             |               |            |      |          |           |             |           |           |            |              |        |        |                |            |             |           |
|        |               |             | Find          | Reset      |      |          |           |             |           |           |            |              |        |        |                |            |             |           |
|        |               |             |               |            |      |          |           |             | _         |           |            |              |        |        |                |            |             |           |
|        |               |             |               |            |      |          |           |             | в         |           |            |              |        | Expo   | ort options: 🔬 | CSV   🗶 E  | xcel   🔁 PD | F   🚠 RTF |
| D0.048 | Olivert       |             |               | D          | Svc  |          | DHS       | Description | Effective | Fred      |            |              |        |        |                | Complete   | A           |           |
| <br>#≑ | Prime Clie    | ent Name 💠  | Element +     | Code =     | Cd   | Units ≑  | Num       | ID ÷        | Date =    | Date 🌻    | Rate       | Amount       | \$ Sta | atus ≑ | Ongoing 🗘      | Location = | Brokerage   | County =  |
|        |               |             | 51            | ORSLV      | All  | 1.00     |           |             | 7/1/2021  | 6/30/2022 | \$5,818.29 | \$139,638.96 | Ac     | cepted | Y              |            |             |           |
|        |               |             |               |            |      |          |           |             |           |           |            |              |        |        |                |            |             |           |
|        |               |             | 51            | ORSLV      | ΔII  | 1.00     |           |             | 7/1/2022  | 6/30/2023 | \$6 990 55 | \$83,886,61  | Ac     | cented | Y              |            |             |           |
|        |               |             |               | 2          |      |          |           |             |           |           | 11,119.00  |              | 7 40   |        |                |            |             |           |
|        |               |             | 51            | ORSLV      | All  | 1.00     |           |             | 7/1/2021  | 9/20/2021 | \$5,425.01 | \$14,466.69  | Aci    | cepted | N              |            |             |           |

**<u>Tip</u>**: Most search results can be exported from eXPRS into different formats for use external to the system.

5. From the results list, select the far-left **PA Adj #** hyperlink to open the CPA.

| PA Adj<br># ≑ | Client<br>Prime 🗘 | Client Name 🍦 | Service<br>Element <sup>‡</sup> | Proc<br>Code <sup>‡</sup> | Svc<br>Modifier ≑<br>Cd | Units \$ | DHS<br>Contract ≑<br>Num | Provider<br>ID 🗘 |
|---------------|-------------------|---------------|---------------------------------|---------------------------|-------------------------|----------|--------------------------|------------------|
| 12345678      |                   |               | 51                              | ORSLV                     | All                     | 1.00     |                          |                  |
| 23456789      |                   |               | 51                              | ORSLV                     | All                     | 1.00     |                          |                  |
| 34567890      |                   |               | 51                              | ORSLV                     | All                     | 1.00     |                          |                  |

6. From the View Client Prior Authorization page, the user can review the CPA's details and take any available actions.

| View Cli | ent Prior Au                                                               | thorization           |                                   |             |          |         |  |  |  |  |  |
|----------|----------------------------------------------------------------------------|-----------------------|-----------------------------------|-------------|----------|---------|--|--|--|--|--|
| Client P | Client Prior Authorization: DC Status: Accepted                            |                       |                                   |             |          |         |  |  |  |  |  |
| 1        | Client Prime                                                               | Clier                 | ent to be Served:<br>Client Name: |             |          |         |  |  |  |  |  |
| 2        | Service to be Provided:<br>Service Element: 51 Proc Cd/Mod Cd: ORSLV / All |                       |                                   |             |          |         |  |  |  |  |  |
|          |                                                                            | Prov                  | vider of Serv                     | vice:       |          |         |  |  |  |  |  |
|          | Provider ID                                                                |                       | Prov                              | ider:       |          |         |  |  |  |  |  |
| 2        | Address                                                                    |                       | Ph                                | one:        |          |         |  |  |  |  |  |
|          | City/State                                                                 |                       |                                   |             |          |         |  |  |  |  |  |
|          | Service<br>Location                                                        | -                     |                                   |             |          |         |  |  |  |  |  |
| 4        | DHS Contra                                                                 | DHS Contr<br>ct Num:  | act Funding                       | j Services: |          |         |  |  |  |  |  |
|          |                                                                            | Rate and              | Duration of                       | Services:   |          |         |  |  |  |  |  |
|          | Effective<br>Date:                                                         | 7/1/2022              | End Date:                         | 6/30/2023   | Ongoing: | Y       |  |  |  |  |  |
|          | Unit Type:                                                                 | Months_Prorated       | Units:                            | 1.00        | Rate:    | 2903.65 |  |  |  |  |  |
|          | Amount:                                                                    | \$34,843.78           | Balance:                          | \$34,843.78 |          |         |  |  |  |  |  |
| 100      | Created By:                                                                | System<br>Maintenance | Created<br>Date:                  | 7/1/2022    |          |         |  |  |  |  |  |
| 5        | Updated By:                                                                | System<br>Maintenance | Updated<br>Date:                  | 7/1/2022    |          |         |  |  |  |  |  |
|          | Notes:                                                                     |                       |                                   |             |          |         |  |  |  |  |  |